,±,Ì"x,Í"−f\ftfg[]APress It!,ð,²—~—p,¢,½,¾,«[]A[]½,É, ,è,ª,Æ,¤,²,´,¢,Ü,·[]B

●"-f\ftfg,Í□H

fL□[f{□[fh,**ÌSHIFTfL□[□ACTRLfL□[**,Ì□ó'Ô,ðfL□[f{□[fh,ð□G,ç,,,É'€□Ì,Å,«,é,æ,¤ ,É,µ,Ü,·□B ftf@fCf<,ð□®—□,µ,Ä,¢,é,Æ,«,È,Ç'å'ïf}fEfX,Å'€□ì,µ,Ü,·□B,»,ÌŽž<u>" œ^,Éftf@fCf<,ð'l'</u> <u>ð</u>,µ,½,¢,Æ,«,Í<mark>SHIFTfL□[</mark>,ð□A<u>"ò,Ñ,Éftf@fCf<,ð'l'ð</u>,µ,½,¢Žž<mark>CTRLfL□[</mark>,ð ‰Ÿ,µ,½,Ü,Üftf@fCf<,ðf}fEfX,Å'l'ð,·,é,í,¯,Å,·,ª□A,»,ê,¾,¯,Ì^×,ɕЎè,ðfL□[f{□[fh,É□ æ,¹,é,Ì,à-Ê"|,,³,¢□B,Ç,¤,¹,È,ç•ĐŽè,ÉfefB□[f]fbfv,Å,àŽ□,Á,Äf}f\_f€ ,Ȍߌã,ð,·,²,µ,½,¢∏I□[i^Ó-;•s-¾□],Æ,¢,¤,í,¯,Å,±,Ìf\ftfg,Ì"o□ê,Å,·□B

# ●"Á'¥

**□<sup>™</sup>SHIFTfL□**[**□**ACTRLfL**□**[,Ì□ó'Ô,ð<u>f^fXfNfgfŒfC</u>,©,ç'€**□**ì,Å,«,é**□**B

□<sup>™</sup>SHIFTfL□[□ACTRLfL□[,Ì□ó'Ô,ð<u>,Rf{f^f"f}fEfX</u>,Ì'†

‰›f{f^f",Å'€□ì,Å,«,é□B□i<u>□Ý'è</u>,É,æ,è,Ü,·□j

□<sup>™</sup>SHIFTfL□[□ACTRLfL□[,Ì□ó'Ô,ðftf□□[fgfEfBf"fhfE,Å'€□Ì,Å,«,é□B□i<u>□Ý'è</u>,É,æ,è,Ü,·□j □<sup>™</sup>f^fXfNfqfŒfC,ÌfAfCfRf",ÅSHIFTfL□[□ACTRLfL□[,Ì□ó'Ô,ª•ª,©,é□B

- □ <u>J\_JAJNJQJCCJC</u>,IJAJCJAJ ,ASHIFIJC<u>L</u>[[]ACTACJC<u>L</u>[,I][0 O, □™fEfBf"fhfE,ÅSHIFTfL□[[]ACTRLfL□[,Ì□ó'Ô,ª•ª,©,é∏B
- [™ŒÂ□I,Ì□D,Ý,Å•\ަ,Ìf^fCfv,ðʻI'ð,Å,«,é[B

<sup>™</sup> fL□[f { □[fh,ð□G,é<sup>‰</sup>n□",<sup>a</sup>œ, ,é□BœÌ,ĔfL□[f { □[fh,ÌŽõ-½,<sup>a</sup>' · ,,È,é□I(,§□B

●"®∏ìŠm"F,n,r

- '<sup>1</sup>/<sub>2</sub>•<sup>a</sup>"ú-{œê"Å,É,μ,©'Ήž,μ,Ä,Ü,¹,ñ∏B
- □ž Windows95 with Internet Explorer ,S.0 □cŠJ"ŠÂ<</p>

\_\_ž Windows98 \_c,−, \_, ‰, \_fm\_[fgfpf\fRf"

- □ž Windows98(Se) □cŽ©□ìfpf\fRf"
- []ž Windows2000 []cf†[[fU[[—l,©,ç,Ì•ñ[]]

●"®[]ì-¢Šm"F,n,r

- []¶,Ì<L[]†,Ì^Ó−¡,͉º,É[]',¢,Ä, ,è,Ü,·[]B
- Windows 3.1 with Win32s
- > Windows 95 with Internet Explorer 3.0 or later
- ~ Windows NT 3.1/3.5
- H Windows NT 4.0
- Windows 2000 beta3(Build 2031)
- → Windows 2000 RC2 Professional/Server(Build 2128)
- > Windows 2000 Professional / Server
- H Windows Millennium Beta H @Windows Millennium Edition
- H Windows XPWhistler

<L□†,Ì^Ó-¡ □> '½•ª"®,,ÆŽv,¤ □~ "®□ì,µ,È,¢□B"®□ì,µ,È,¢,ĺ, □H -¢Šm"F□B"®,,©ŒŸ"¢,Â,©,È,¢

"®□ÌŠm"F,È,Ç□A•ñ□□,μ,Ä,¢,½,¾,⁻,ê,Î□K,¢,Å,·□B

V

V

●<mark>f\ftfg-¼</mark> Press It!

●fWfff"f<
 fL□[f{□[fhft□[fefBfŠfefB□[□i'½•²□]</pre>

•"o<sup>~</sup>^-¼ pressit0110.lzh

●fo[[fWf‡f" 01.01.00

●[]ì[]¬"ú 2001/03/17

●′<sup>~</sup>∐ìŒ ŽÒ MH2

SJ"ŠÂ<« <@Ží□FFMV-BIBLO NC13D ,n,r□FWindows95 with Internet Explorer ,S.0

```
<sup>●</sup>ŠJ"Œ¾Œê
Visual Basic Ver 6.0(SP4)
```

●<mark>f\ftfgfEfFfAŽí●Ê</mark> ftfŠ□[f\ftfgfEfFfA

●"®[]Ì[ðŒ[

Visual Basic Ver 6.0 ,ÌŠî-{f‰f"f^fCf€f,fWf...□[f<,ª•K—v,Å,·□B ,`,f,",‰,-,...,wfRf"fgf□□[f<□i\*.OCX□j,ĺŽg—p,µ,Ä,¨,è,Ü,¹,ñ□B

●**fTf|□[fg□ê□Š** <u>f□□[f<</u>□A-",Í□ìŽÒ,Ì<u>fz□[f€fy□[fW</u>,ÌŒfަ"Â□B□@

<sup>●</sup>"]<mark>[Ú[ðŒ]</mark> Ž-'O,É∙ñ<u>[]</u>,μ,Ä,,¾,³,¢[]B

### ●fZfbfg"à—e

□;ftfHf<f\_flfvfVftf", l□u,·,×,Ä, lftf@fCf<,ð•\ަ,·,é□v,Éf`fFfbfN,ð"ü,ê,Ä,¢,È,¢,Æ•\</td>ަ,³,ê,È,¢ftf@fCf<,ª—L,é□ê□‡,à, ,è,Ü,·□B</td>Presslt.exe□cŽÀ□sftf@fCf<□B-{'l□i^ÈŒã□A"-f\ftfg□j□B</td>Readme.txt□cfefLfXfgftf@fCf<□B□à-¾□'□B</td>Presslt.cnt□cfwf<fvfRf"fef"fcftf@fCf<□Bfwf<fvftf@fCf<, l•\ަ,É•K—v□B</td>Presslt.hlp□cfwf<fvftf@fCf<</td>

(Presslt.inḯ□ć□Ý́'è́ft́͡f@́fĆ́f<́□B"-f\ftfg,ÌŽÀ□sŒãŽ©"®,Å□ì□¬,³,ê,Ü,·□B~M,é,Æ-\'-,Ì ‰Â"\□«—L)

## ●fCf"fXfg□[f<</p>

,k,^,,□Œ`Ž®□i,k,^,T□j,Å^³□k,³,ê,Ä,¢,Ü,·□Bftf@fCf<,ð‰ð"€,µ,Ä,¨Žg,¢,,¾,³,¢□B ‰ð"€,·,éf\ftfg,ĺŽGŽ□,Ì•t~^,â,v,...,,fTfCfg"™,Å"üŽè,µ,ĉº,³,¢□c,Á,Ä,± ,Ìftf@fCf<,ð"Ç,ñ,Å,¢,鎞"\_,'nð"€,Í□Ï,Ü,µ,Ä,¢ ,Ü,·,Ë(^^;)□B'Ofo□[fWf‡f",ª'¶□Ý,·,é□ê□‡,Í□ã□',«,µ,Ä,,¾,³,¢□B,È,¨□A"K"– ,ÈftfHf<f\_□[,ð□ì□¬,µ□A"ü,ê,é,±,Æ,ð,¨Š©,ß,Ü,·□B

## ●fAf"fCf"fXfg□[f

fCf"fXfg□[f<Žž,ɉð"€,μ,½ftf@fCf<,·,×,Ä,Æ□Ý'èftf@fCf<,ð□Á,μ,Ä,,¾,³,¢□B □ê□‡,É,æ,Á,Ä"⁻ftfHf<f\_□["à,ÉŽÀ□sftf@fCf<-¼,Æ"⁻,¶-¼'O,Å□Ý'èftf@fCf<,ð□ì□¬,·,é^ÈŠOftf@fCf<,ð□ì□¬,μ,½,èfŒfWfXfgfŠ,ð~M,Á,½,è,ĺ,μ,Ü ,¹,ñ□B ≣‰æ-Ê∏à-¾[]•Žg—p•û-@

 $\label{eq:started_started_s$ 

√x′Ê∏à-¾

SHIFTfLD[DACTRLfLD[,ð"-f\ftfg,Å
%Ÿ,μ,½Dó'Ô,É,μ,½Dó'Ô,Å,àDAfLD[f{D[fhDã,ÌSHIFTfLD[DACTRLfLD[,ð‰Ÿ,¹,ÎŒ³,ÌDó'Ô,Éß,ê,Ü,·DB

●f□fjf...□[,Å□Ý'è,·,ê,Î<u>,Rf{f^f"f}fEfX</u>,Ì'†‰›f{f^f",Åf□fjf...□[,ðf|fbfvfAfbfv□o—^,Ü,·□B

# **∲**fRf"fpfNfgf,□[fh

●f^fXfNfgfŒfC,ÌfAfCfRf",Í<mark>SHIFTfL□[□ACTRLfL□[</mark>,Ì□ó'Ô,ð, ,ç,í,µ,Ä,¢,Ü,·□B

| <u>Shafe</u><br>Cerli | SHIFTfL[][<br>OFF | CTRLfL[]<br>OFF |
|-----------------------|-------------------|-----------------|
| shift<br>Cerl         | OFF               | ON              |
| <u>Shife</u><br>Cerli | ON                | OFF             |
| Shafe<br>Cerl         | ON                | ON              |

●fAfCfRf",ð‰EfNfŠfbfN,·,ê,ÎCTRLfL□[,ð ‰Ÿ,µ,½□ó'Ô,É□A,à,¤^ê"xfNfŠfbfN,·,ê,ÎŒ³,Ì□ó'Ô,É-ß,è,Ü,·□B

●fAfCfRf",ð□¶fNfŠfbfN,ð,·,ê,Î<mark>SHIFTfL□[</mark>,ð ‰Ÿ,μ,½□ó'Ô,É□A,à,¤^ê"xfNfŠfbfN,·,ê,ÎŒ³,Ì□ó'Ô,É−ß,è,Ü,·□B

•fAfCfRf", $\delta$ f}fEfX[]¶f{f^f"[E‰Ef{f^f",Ç,¿,ç,© %"Ÿ,µ,½,Ü,Ü[A,à,x•Đ•û,ðfNfŠfbfN,·,é,Æf[]fjf...[[,ª]o,Ä,«,Ü,·]B

●fAfCfRf",ðALTfL□[,ð‰Ÿ,μ,½,Ü,Ü□¶fNfŠfbfN,ð,·,é,Æf\ftfg,ð□uŽž,É□I—¹,³,¹,é,±,Æ,ª□o

V

# ●f\_fuf<f,[[fh

●f^fXfNfgfŒfC,ÌfAfCfRf",Í<mark>SHIFTfL□[</mark>□ACTRLfL□[,Ì□ó'Ô,ð, ,ç,í,μ,Ä,¢,Ü,·□B

| S)C)       | SHIFT<br>OFF | CTRL<br>OFF |
|------------|--------------|-------------|
| ٥          | OFF          | ON          |
| <b>6</b> C | ON           | OFF         |
| 90         | ON           | ON          |

•,»,ê,¼,ê,ÌfAfCfRf",ð□¶fNfŠfbfN,·,ê,Î
 ‰Ÿ,μ,½□ó'Ô□A•ú,μ,½□ó'Ô,ð□Ø,è'Ö,¦,ç,ê,Ü,·□B□¶,ª,r,g,h,e,sfL□[□A ‰E,ª,b,s,q,kfL□[,Å,·□B

●,Ç,¿,Ç,©,ÌfAfCfRf",ð‰EfNfŠfbfN,·,ê,Îf□fjf…□[,ª□o,Ä,«,Ü,·□B

 $\label{eq:constraints} $$ $ \frac{1}{\hat{E}^{0}} - \frac{1}{\hat{E}^{0}} - \frac{1}{\hat{E}^$ 

●ftf□□[fgf,□[fh

●f{f^f",Í<mark>SHIFTfL□[□ACTRLfL□</mark>[,Ì□ó'Ô,ð, ,ç,í,μ,Ä,¢,Ü,·□B

SHIFT CTRL

•,»,ê,¼,ê,Ìf{f^f,ð[¶fNfŠfbfN,·,ê,Î
%Ÿ,µ,½[b'Ô[A•ú,µ,½[b'Ô,ð[Ø,è'Ö,¦,ç,ê,Ü,·[B[¶,ª,r,g,h,e,sfL][]A
%E,ª,b,s,q,kfL[[,Å,·[]B

●f□fjf…□[,Ì□u<u>□í,ÉŽè'O,É•\Ž</u>¦□v,Éf`fFfbfN,ð"ü,ê,ê,Îftf□□[fgfEfBf"fhfE,Í'¼,ÌfEfBf"fhfE,É ‰B,ê,È,,È,è,Ü,·□B

●,»,ê,¼,ê,Ìf{f^f",ð‰EfNfŠfbfN,·,é,©[]A ≌f{f^f"‰º•Ó,è,Ì‹óŠÔ,ð‰EfNfŠfbfN,·,é,Æf[]fjf...[[,ª[]o,Ä,«,Ü,·[]B

≚lf{f^f",ðfNfŠfbfN,∙,ê,Îf\ftfg,ð□l—¹,μ,Ü,·□B

•fEfBf"fhfE,̉[], ,½,è,ÉfJ[[[f\f<,ð"-,Ä,ê,ÎfTfCfY,ð•Ï[]X,Å,«,Ü,·]B,È, "]A"-fwf<fvftf@fCf<,ÅŽg—p,³,ê,Ä,¢,éfXfifbfvfVf‡fbfg,ÌfTfCfY,ª]Å]¬,ÌfTfCfY,Å,·]B

●f□fjf...□[,Ì□à-¾

| SHIFTキー<br>CTRLキー<br>元(2戻す                               |
|----------------------------------------------------------|
| <ul> <li>✓ 常に手前に表示する</li> <li>✓ 中央ボタンでもポップアップ</li> </ul> |
| コンパクトモード<br>ダブルモード<br>• フロートモード                          |
| ヘルプ<br>当ソフトは・・・                                          |
| キャンセル<br>終了                                              |

[]«'m,è,<sup>1</sup>/<sub>2</sub>,¢[]ê[]Š,ðfNfŠfbfN,µ,Ä,,<sup>3</sup>/<sub>4</sub>,<sup>3</sup>,¢[]B

●,»,Ì'¼

B,µflfvfVf‡f",É,Â,¢,Ä,Í<u>,±,¿,ç</u>B`

# ●-Æ□ÓŽ-□€

$$\begin{split} & [\begin{tabular}{l} $\begin{tabular}{ll} $\begin{tabular}{ll} $\begin{tabular} \\ $\begin{tabular}{ll} $\begin{tabular}{ll} $\bedin{tabular} \\ $\begin{tabular}{ll} $\begin{tabular}{ll} $\begin{$$

●,²<sup>~</sup>A—[]

[]@fofO•ñ[][],â^ÓŒ©¥Š´'z¥—ν−]"™,ð,¨Šñ,¹',,⁻,ê,Ίð,μ,¢ŒÀ,è,Å,·(^^);

| "−f\ftfg[\$[]\[●′"[]\ŒZO                                            |  |
|---------------------------------------------------------------------|--|
| ‰º‹Lfz∏[f€fy∏[fWŠÇ—∏ŽÒ                                              |  |
| ‰º <lf□□īf<făfhfœfxžó□mžò< td=""><td></td></lf□□īf<făfhfœfxžó□mžò<> |  |
|                                                                     |  |
|                                                                     |  |
| ΠE                                                                  |  |
| MH2                                                                 |  |
| 11112                                                               |  |

§f□□[f<fAfhfŒfX ~A—□□æ
</pre>

wakura@kotomi.office.ne.jp []i"]'—[]j laneige@alles.or.jp []i2001/03/17Œ»[]Ý"]'—[]æ[]j

Φ

●[]¡Œã,Ì—\'è

□ \_\_v\_],ª, ,ê,Α¼,ÌfL□[,É,à'Ήž□B

- □ ft□[fU□[,Ì^ÓŒ©,Ĕ́□o—^,éŒĂ,è'Ήž,³,¹,é□B
- □ ,Æ,è, ,¦, ,Žg,¦,éf\ftfg,É□B

●—š—ð□¦(ЇŒÊ)"à,ĺŒöŠJ"ú,Å,· <u>f□f</u>,

Ver 1.00.00(2001/03/03)

□ ^ê"ÊŒöŠJ

Ver 1.00.01(2001/03/05)

□,¿,å,¢,Æ□C□³□ifvf□fOf‰f€-{'Ì,Æ,ÍŠÖŒW,È,¢,Å,·,ª¥¥□j

Ver 1.01.00(2001/03/17)

□ f†□[fU□[−l,ÌfAfCfffBfA,É,æ,è•\ަf,□[fh,ð'l'ð,Å,«,é,æ,¤,É□B

□ ft□[fU□[−l,ÌfAfCfffBfA,É,æ,茩,â, ¢fAfCfRf",É•Ï□X

- □ "à•"fĀf‹fSfŠfYf€,ð‰ü'P□A'½□Œy,,È,Å,½‹C,ª□E□E□E□E□E
- □ ,»,Ì'¼□C□³

●, ,é'ö"xŽ¿-â,³,ê,»,¤,ÈŽ-□•‰B,µflfvfVf‡f",É,Â,¢,Ä-ð,É-§,½,È,¢□à-¾□B

,p□F′†‰>f{f^f"‰Ÿ,μ,Ä,àf□fjf…□[,ª□o,È,¢,Ì,¾,ª□c ,`□F□Ý′è,Å—LŒø,É,μ,Ä,,¾,³,¢□B

,p\_F'†‰>f{f^f",ðfNfŠfbfN,∙,é,Æ,±,Ìf\ftfg,Ìf□fjf…□[,Æ^ê□□,É<u>ŠÛ,¢,Ì</u>,ª□o,Ä,-,é,Ì,¾,ª□E□E□E

,`□FfTfufŊ¯f‰f¯X‰»,μ,Ä,Ü,¹,ñ□B'†‰>f{f^f",ª‰Ÿ,³,ê,Ä,¢,é,©,Ç,¤,©,ðŠÄŽ<,μ,Ä,¢ ,é,¾,¯,È,Ì,Å'¼,Ìf\ftfg□ifEfBf"fhfEfYŠÜ,Þ□j,ª‰½,©"½‰ž,μ,Ä,àf□fjf... □[□o,Ä,«,Ü,·□B'Î□R□ô,Í□¡,Ì□Š□Ý'è,ð,n,e,e,É,·,é,μ,©,È,¢,Å,·□B

,p\_FfL\_[,ð‰Ÿ,μ,½,Ü,Ü,Ì\_6'Ô,ÌŽž,±,Ìf\ftfg,ª—Ž,¿,½,Ì,¾,ª¥¥¥ ,`\_FfL\_[[f{\_[fh,Ì•û,ÌfL\_[,ð‰Ÿ,¹,ÎŒ³,É-ß,è,Ü,·□B

,**p□F**fAfCfRf",<sup>a</sup>•Ï,È,Ì,<sup>3</sup>⁄4,<sup>a</sup>¥¥¥ ,`**□F**‰a−**□**,μ,Ä,,<sup>3</sup>⁄4,<sup>3</sup>,¢**□**B

,<mark>p</mark>∏FŽg,¢,Ã,ç,¢,Ì,¾,ª¥¥

,<sup>`</sup>□FŽ©ŒÈ′†,É□ì□¬,μ,½,Ì,ÅŽŠ,é□Š,É□u‰´—¬□v,ª'g,Ý□ž,Ü,ê,Ä,Ü,·□B

,p∏F—Ž,¿,é,Ì,¾,ª¥¥¥

,<sup>`</sup>□F□Ý'èf̄tf@fCf<,ð□Á,μ,Ä<N" ® ,μ,Ä,Ý,Ä,,¾,³,¢□B,»,ê,Å,à,¾,ß,È□ê□‡,Í•ñ□□,¨Šè,¢ ,μ,Ü,·□B

,**p□**F‰B,μflfvfVf‡f",ª—L,é,Æ•·,¢,½,Ì,¾,ª¥¥¥

,`□F"<sup>-</sup>ftfHf́<f́\_"à,Ìlou\*.ini□vftf@fĊf<,ÌOptionfZfbfVf‡f",É'l,ð'ljÁ,·,é,± ,Æ,É,æ,è□Ý'è,ð•Ï□X,µ,Ü,·□B•\□ã□A□Ý'è,Í□Å□¬ŒÀ,É,µ,½,©,Á,½,½,ß,±,Ì,æ,¤ ,É,µ,Ü,µ,½□B,±,±^ȉº,Ì,p□•,`,Í'S,ĉB,µfIfvfVf‡f",Å,·□B

,**p**□Ff^fXfNfo□[,Éftf□□[fgfEfBf"fhfE,ð□d,Ë,½,¢,ª□ŸŽè,É-ß,³,ê,é,Ì,¾,ª□E□E ,`□Ff^fXfNfo□[,Ì□Ý'è,Å□u□í,ÉŽè'O,É∙\ަ□v,ð—LŒø,É,µ,Ä,é⊓ê□‡□A

,**pF**fŠfTfCfY, ,鎞**I**d,¢,Ì,¾,ª<u>I</u>E<u>I</u>EEE

,`[]FfTfufNf‰fX‰»,μ,Ä,¢,é,Ì,Å,¿,å,¢[]d,¢ ,©,à,μ,ê,Ü,¹,ñ[]BŒ™,È[]ê[]‡,Í[]uNoProc=1[]v,ð'ljÁ,μ,Ä,,¾,³,¢[]B

,**p□F□**d,¢<C,<sup>a</sup>,·,é,Ì,¾,<sup>a</sup>¥¥¥

,`\_\_Ff^fCf}\_[[,ðŽg—p,μ,Ä1/10•bŠÔŠu,ÅfL□[,ðŠÇ— \_\_,μ,Ä,Ü,·□Bf^fCf}\_[[,ÌŠÔŠu,ð'2□®,·,é,É,Í□uTimer=???□i??? ,Í1/1000•b'P^Ê□j□v,ð'ljÁ,μ,Ä,,¾,³,¢

,p∏F"½‰ž,ª"Ý,¢‹C,ª,∙,é,Ì,¾,ª∏c ,`<u>□</u>Ff^fCf}□[,ÌŠÔŠu,Ì'I,ð∏¬,³,,μ,Ä,,¾,³,¢∏B∙û–@,Í∏ã‹LŽQ∏Æ∏B ,p\_Ff{f^f",ÌŠOŠÏ,ð,¿,å,¢•Ï,¦,½,¢,Ì,¾,ª¥¥¥ ,`\_F‰º<L,ðŽQ□I,É□B\*\*\*\*\*,Í•¶Žš□A?????,Í,P,U□i,Å□B—á□j<mark>□</mark>Ô□¨,e,e,O,O,O,O

□ESHIFTfL□[—pf{f^f"'Ê□펞,Ì□F ShiftBgColor\_0=????? □ESHIFTfL□[¯−pf{f¯f"‰Ϋ,μ,½Žž,Ì□F ShiftBgColor\_1=????? □ECTRLfL□[\_pf{f<sup>-</sup>f"'Ê□펞,Ì□F CtrlBgColor 0=????? □ECTRLfL□[¯−pf{f¯^f"‰Ϋ,μ,½Žž,Ì□F CtrlBgColor\_1=?????  $[]ESHIFTfL[][-pf{\overline{f}^{f''}}\hat{E}[](\tilde{Z}\check{z},\hat{I} \bullet \P\check{Z}\check{s}]]F$ ShiftForeColor 0=????? □ESHIFTfL□[—pf{f<sup>†</sup>‰Ÿ,μ,½Žž,Ì•¶Žš□F ShiftForeColor 1=????? □ECTRLfL□[—pf{f^f<sup>"</sup>'Ê□펞,Ì•¶Žš□F CtrlForeColor\_0=????? □ECTRLfL□[—pf{f<sup>-</sup>f<sup>"</sup>‰Ÿ,μ,½Žž,Ì•¶Žš□F CtrlForeColor\_1=?????  $\Box$ ESHIFTfL $\Box$ [ $-pf{f^{f''}\hat{E}}$  $\Box$ (Žž, Ì•¶Žš ShiftChr 0="\*\*\*\*" □ESHIFTfL□[—pf{f^f"‰Ϋ,μ,½Žž,Ì•¶Žš ShiftChr 1="\*\*\*\*" □ECTRLfL□[—pf{f^f"'Ê□펞,Ì•¶Žš CtrlChr 0="\*\*\*\*\*" CtrlChr 1="\*\*\*\*\*"

,u,...,',O,P[]D,O,P[]D,O,O[]A'å•[],É‹@"\,ð'ljÁ,μ,Ü,μ,½,ªŠJ"-'†"ä,ÌfofO,ª[]BUSER32.DLL,Å—Ž,¿,é[]BŽž[]X,¾,Á,½,ª[]AŠÂ‹«,É,æ,Á,Ä,Í,P,O,O",P,O,O'† —Ž,¿,é,Æ,Ì,±,Æ[]B,μ,Î,μŒŸ"¢,μ,Ä,Ý,½[]Šf|[fbfvfAfbfvf[]fjf...[[,Ì]Tfuf[]fjf... [][,ðfNfŠfbfN,·,é,Æ—Ž,¿,é-Í—I[]BŒ´^ö,Í•s-¾,¾,ªfTfuf[]fjf...[[,ð"pŽ~,μ,½,±,Æ,É,æ,è ‰ü'P[]B,Ç,μ,Ä,Å,·,Ì,ñ[]E[]E[]E[]B

"−f\ftfg,ª'<,Ì□X,É□Ú,Á,½Žž,Í,Ñ,Ñ,è□iŒÃ□H□j,Ü,μ,½□BŒõ‰h,Å,·□B

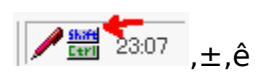

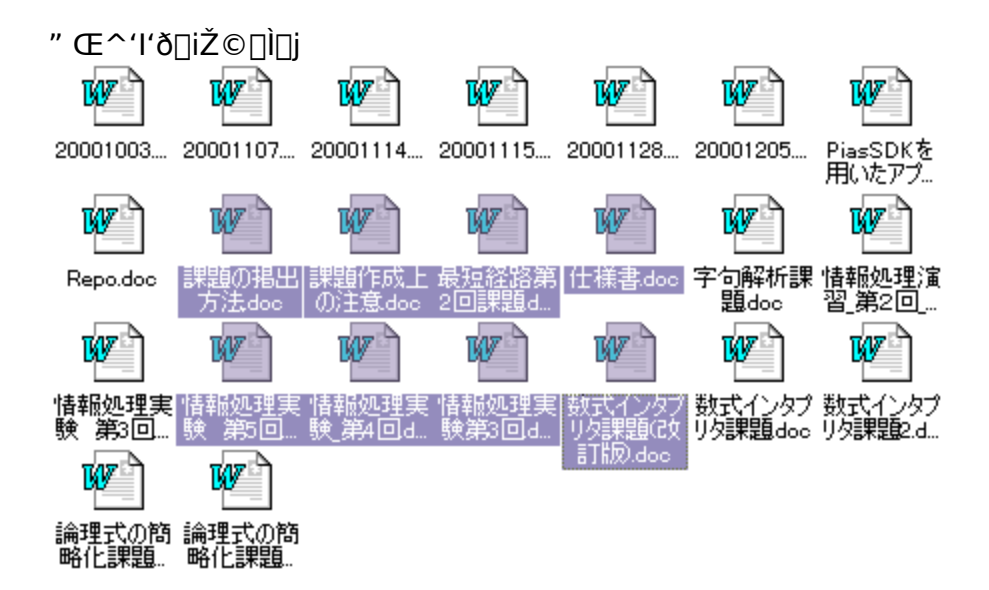

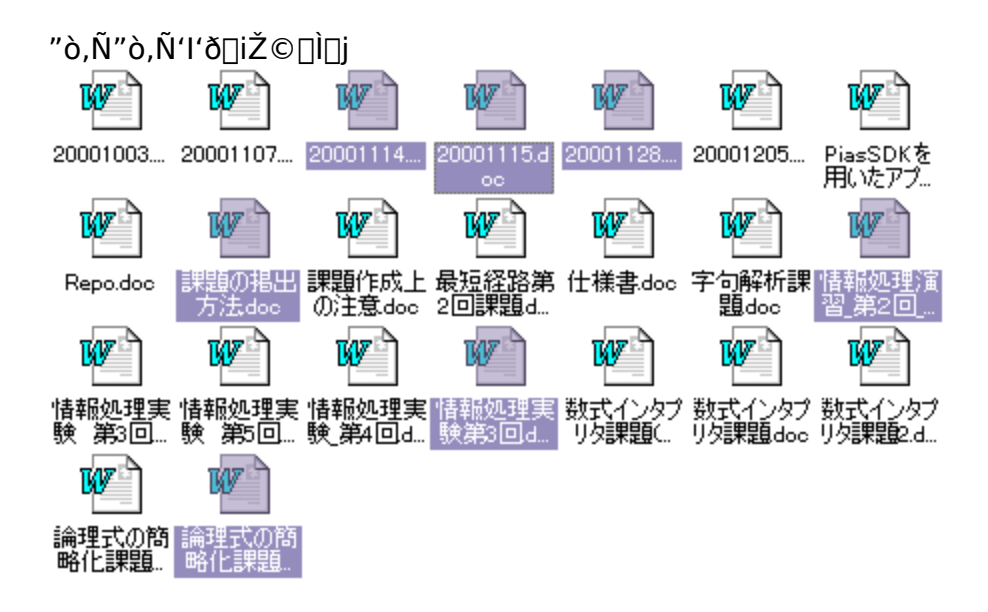

ØSHIFTfL□[ fNfŠfbfN,·,é"xSHIFTfL□[,Ì□ó'Ô,ð∙Ï,¦,é,±,Æ,ª□o—^,Ü,·□B  ŴCTRLfL□[ fNfŠfbfN,·,é"xCTRLfL□[,Ì□ó'Ô,ð•Ï,¦,é,±,Æ,ª□o—^,Ü,·□B Øfwf<fv "−f\ftfg•t'®,Ìfwf<fvftf@fCf<,ðŠJ,«,Ü,·□B

**黎**"-f\ftfg,ĺ□c "-f\ftfg,Ìfo□[fWf‡f"□î•ñ,Å,·¡□ìŽÒ,Öf□□[f<,ð'—,Á,½,èfz□[f€fy□[fW,Ö□s,Ž-,à□o—^,Ü,·¡ ØfLfff"fZf< f□fjf...□[,ð•Â,¶,Ü,·□B

,Rf{f^f"f}fEfX^ÈŠO,É,à□AfCf"fefŠf}fEfX,ÌfXfNf□□[f<•"•ª,ª ‰Ÿ,¹,éf^fCfv,â□Af^fbf`fpfbfg,Å,Rf{f^f",à,Ç,«,ª□o—^,éf^fCfv,Å,à<@Ší'¤ ,Ì□Ý'è,É,æ,è"FŽ⁻,μ,Ü,·□B ,o,b,X,W,Q,~,Å,àfofXf}fEfX,Å—L,é,»,¤,Å,·□A,Rf{f^f"f}fEfX□B—~,μ,¢¥¥¥¥ ŹŒ³,É−ß,· SHIFTfL□[□ACTRLfL□[,ðŒ³,Ì□ó'Ô□i‰Ÿ,μ,Ä,È,¢□ó'Ô□j,É−ß,μ,Ü,·□B ♀□í,ÉŽè'O,É•\ަ,·,é
f`fFbfN,ð"ü,ê,Ä,¨,⁻,Î□Aftf□□[fgf,□[fh,ÌŽž□A"-f\ftfg,ÌfEfBf"fhfE,ª'¼,ÌfEfBf"fhfE,É
%B,ê,È,¢,æ,¤,É□í,ÉŽè'O,É•\ަ,μ,Ü,·□B

ØfRf"fpfNfgf,□[fh •\ަf,□[fh,ðfRf"fpfNfgf,□[fh,É,μ,Ü,·□B

●f\_fuf<f,□[fh ●\ަf,□[fh,ðf\_fuf<f,□[fh,É,μ,Ü,·□B

# ●ftf□□[fgf,□[fh •\ަf,□[fh,ðftf□□[fgf,□[fh,É,μ,Ü,·□B

 $\odot$ 

<sup>●</sup> □<sup>ª</sup>,±,ñ,È,ñ,Å,·□B ,h,l,dfo□[,â,h,',‰,□□if\_fEf"f□□[fhf\ftfg□j,Ìfhf□fbfvfEfBf"fhfE,Ì,æ,¤,ÉfEfBf"fhfE,Ì,æ,¤ ,ÅfEfBf"fhfE,Å,È,¢,æ,¤,È□¬,³,È•¨,ð□ŸŽè,É<mark>ftf□□[fgfEfBf"fhfE</mark>,Æ□ŸŽè,ÉŒÄ,ñ,Å,¢ ,Ü,·□A,Í,¢□B

fo[[fWf‡f",ĺ'å'Ì [E[]ã,QŒ...[F'å•[],ɉü'¢ [E'†,QŒ...[F<@"\,Ì'ljÁ [E‰º,QŒ...[FfofO"²,«[]A‰ü'P ,ðŠî[]€,É[]ã,°,Ä,¢,Ü,∵[]B

[]ê[]‡,É,æ,Á,ÄfÀf¿fÁ,Æ,©[]i,§

-ÚŽŸ

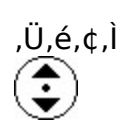